## Opzoeken en downloaden huurspecificatie via MijnEigenHaard.nl

Log in, in MijnEigenHaard.

Klik op het tabblad 'Mijn Contacthistorie' en klik daarna onder 'Toon mij alleen' op het schuifje zodat er voor Documenten 'Aan' komt te staan:

| Mijn Eigen Haard Mijn facturen Mijn contracten Mijn gegeve                                            | ns Mijn account Mijn con | tacthistorie Uitloggen |
|----------------------------------------------------------------------------------------------------|--------------------------|------------------------|
| ● > Mijn Eigen Haard → Alle berichten                                                                 |                          |                        |
| Alle berichten                                                                                        | Berichte                 | en filteren            |
| Post: 2593318_20180420148.pdf                                                                         | Y Toon mii a             | ۹.                     |
| Post: 1751345_20160608145.pdf                                                                         |                          | umenten                |
| Post: Jaarlijkse huurverhoging<br>1658567_2016042537.pdf1658567_201604253<br><sup>25 april 2016</sup> | 7.pdf                    |                        |

Klik daarna op de blauwe titel van het gewenste document. De huurspecificatie staat vermeld als 'Jaarlijkse huurverhoging', omdat deze op dat moment aan u is toegestuurd:

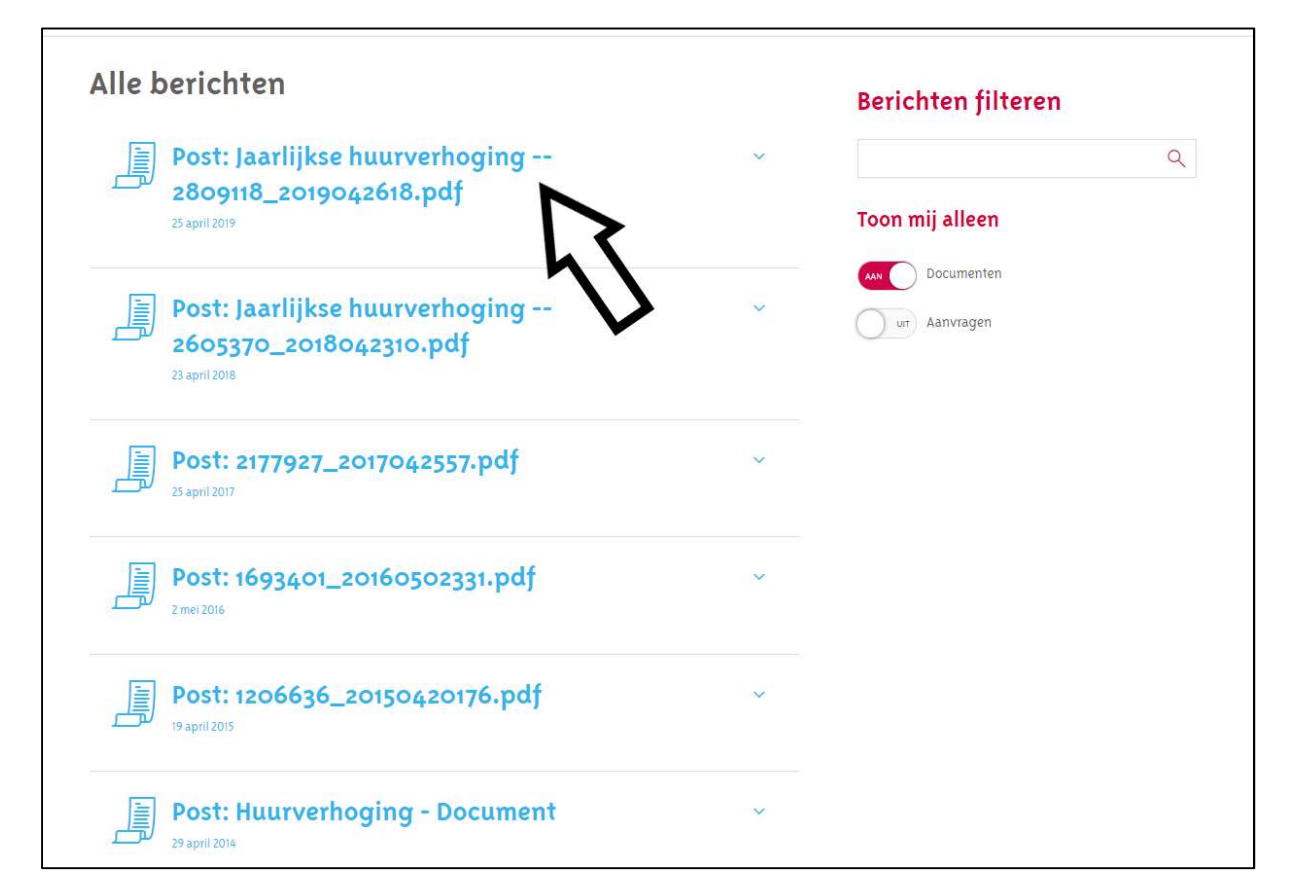

Klik vervolgens op de button 'Downloaden'

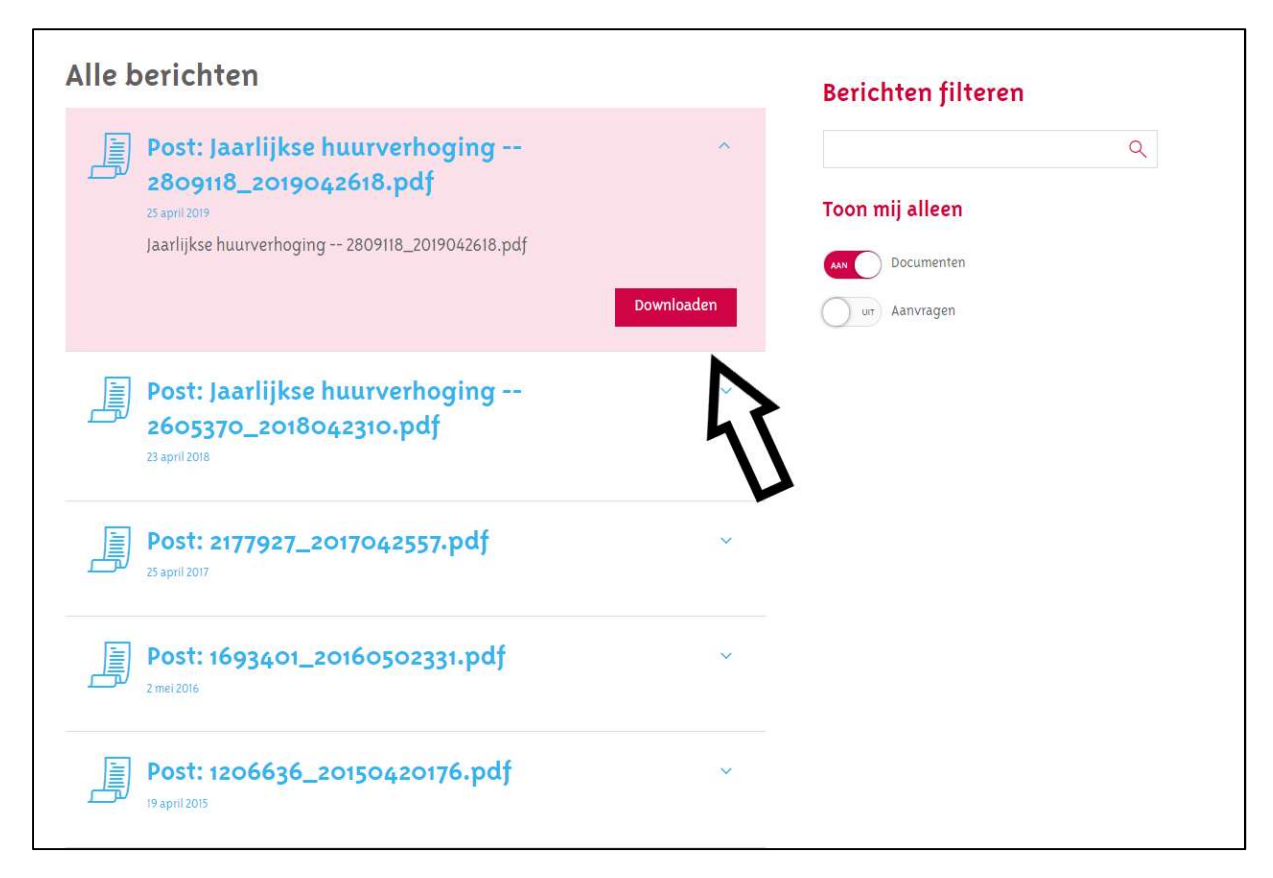

En open het document door linksonder in het scherm te klikken

|                      | Alle berichten                                                                                                    |            | Berichten filteren                                  |
|----------------------|----------------------------------------------------------------------------------------------------|------------|-----------------------------------------------------|
|                      | Post: Jaarlijkse huurverhoging<br>2809118_2019042618.pdf<br><sup>28 april 2019</sup><br>Jaarlijkse huurverhoging 2809118_2019042618.pdf | Downloaden | C<br>Toon mij alleen<br>Documenten<br>Jun Aanvragen |
|                      | Post: Jaarlijkse huurverhoging<br>2605370_2018042310.pdf<br>23.april 2016                                                               | ~          |                                                     |
|                      | Post: 2177927_2017042557.pdf                                                                                                    | ~          |                                                     |
| Γ,                   | Post: 1693401_20160502331.pdf                                                                                                    | ~          |                                                     |
| ▲ 2809118_2019042pdf | <b>E</b> Post: 1206636_20150420176.pdf                                                                                                  | ~          |                                                     |